## Annexe 5

## Document d'aide à la saisie sur I-PROF

## Adresse du site de l'inspection académique

## http://landes.ac-bordeaux.fr/

- en bas d'écran icône « i-prof » : cliquer
- « accès à i-prof » : cliquer
- cliquer sur « aller sur i-prof »
- saisir le compte utilisateur : première lettre de votre prénom suivie du nom
- mot de passe : NUMEN en majuscules ou mot de passe @mèl ouvert
- (si vous avez entre temps modifié votre mot de passe pour la connexion l-prof, il convient d'en garder cette dernière version)
- valider deux fois
- cliquer sur le bouton « Les Services »
- puis sur le mot « SIAM »
- puis sur le bouton « Phase intra départementale »
- puis « consultation des postes vacants ou susceptibles vacants » et « saisie des vœux ».